# PREQUALIFICATION REGISTRATION GUIDE

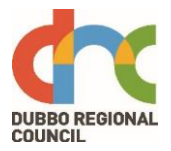

This document is a guideline for the Suppliers to Self-invite and complete the registration process for the prequalified Local Supplier lists with Dubbo Regional Council.

#### **Acknowledgement and Agreement**

Expand "Getting Registered" acronym and find information about the terms and conditions that the Supplier will have to comply with.

Click the link to download Head Agreement, Purchase Order and Statement of Business Ethics

| GETTING STARTED                                                                                                    | - |
|----------------------------------------------------------------------------------------------------|---|
| Please click the below relevant link to self-register for the Prequalified Panel with Dubbo Regional Council's Procurement system – VendorPanel. |   |
| For Trades and Services; click here to register.                                                                                                 |   |
| For Minor Civil Works; click here to register.                                                                                                   |   |
| For Horticulture and Arboriculture; click here to register.                                                                                      |   |
| By submitting an application the contractor agrees to:                                                                                           |   |
| • The Terms and Conditions of the Head Agreement (🖾 988.8KB)                                                                                     |   |
| • The Purchase Order Terms and Condition (🖾 803.7KB).                                                                                            |   |
| Council's Statement of Business Ethics. (🖾 1MB)                                                                                                  |   |
| <ul> <li>Agrees to complete the WHS Prequalification process when requested.</li> </ul>                                                          |   |
| <ul> <li>Will provide evidence of Public Liability Insurance - 10 Million minimum.</li> </ul>                                                    |   |
| Will provide evidence of any licences, Accreditations and any WHS documentation when requested.                                                  |   |
|                                                                                                    |   |

Follow the below steps for registration Process;

## Step 1

Check the list of Sub categories by expanding the Categories to see the Services that you can register for; (Only register for the Services you can Provide)

| EXPAND ALL                             |   |
|----------------------------------------|---|
| GETTING STARTED                        | + |
| TRADES AND SERVICES                    | + |
| MINOR CIVIL WORKS                      | + |
| HORTICULTURE AND ARBORICULTURE SERVICE |   |

This category includes but is not limited to the following. When registering on VendorPanel please only select the trades or services that you can provide Click here to register

Irrigation

- Landscaping
- Mowing
- Slashing
- Tree Management Services
- Turf Management and Weed Spraying

#### FURTHER INFORMATION

-

## Step 2

#### Click on the Category link to self-invite

# **GETTING STARTED**

Please click the below relevant link to self-register for the Prequalified Panel with Dubbo Regional Council's Procurement system – VendorPanel.

For Trades and Services; click here to register.

For Minor Civil Works; click here to register.

For Horticulture and Arboriculture; click here to register.

## A new window will open, complete the form and click on "Request Invitation"

Register as a supplier on the Dubbo Regional Council 'Local - Building Trades and Services' supplier list.

Provide the following details to receive your registration invitation via email.

| Your first name                                        | Your last name                                       |
|--------------------------------------------------------|------------------------------------------------------|
| Your email address                                     |                                                      |
| I have read, understand and agree to the<br>● Yes ○ No | e details provided in the Service Provider Agreement |
| Ava 22:29 0 1                                          | Please enter security code.                          |
| Request invitation                                     |                                                      |

This will send a registration invitation into the email account registered with Vendorpanel

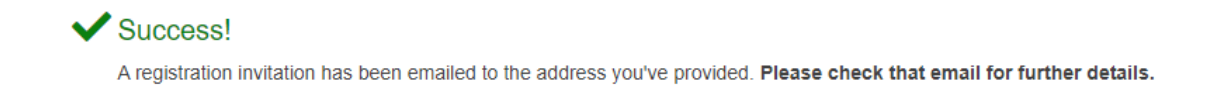

#### Step 3

If you do not have an account with Venodrpanel, you will need to create an account; Read the guide on Page 8 of this document

If you already have an account with Vendorpanel, follow the below instructions;

An email will be received as below from Vendorpanel, Click on" **Click here to get registered'** to begin the Process.

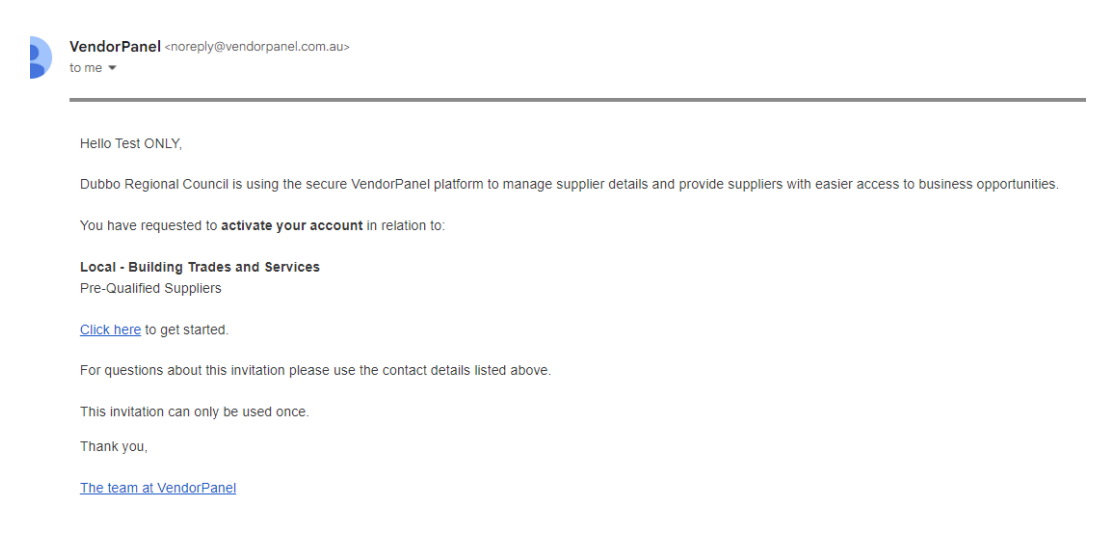

# A new window will open, enter your account details and Select only the Services that you can provide and Click "**Next**"

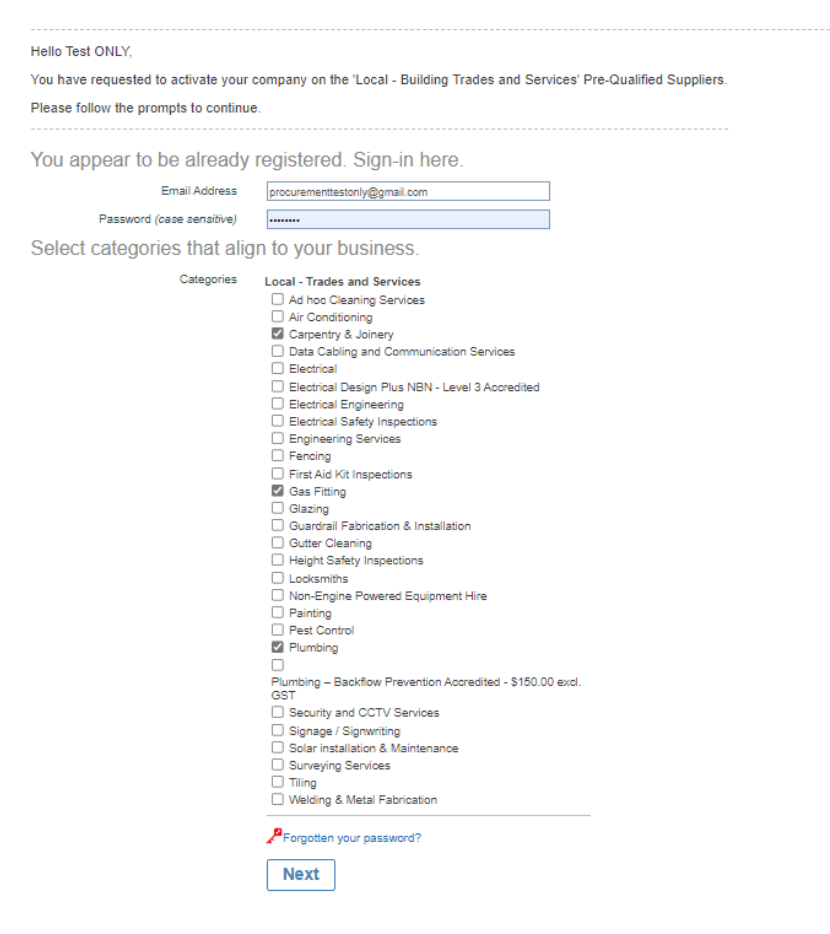

### Step 3

A Dialog Box will appear as below, click "Continue"

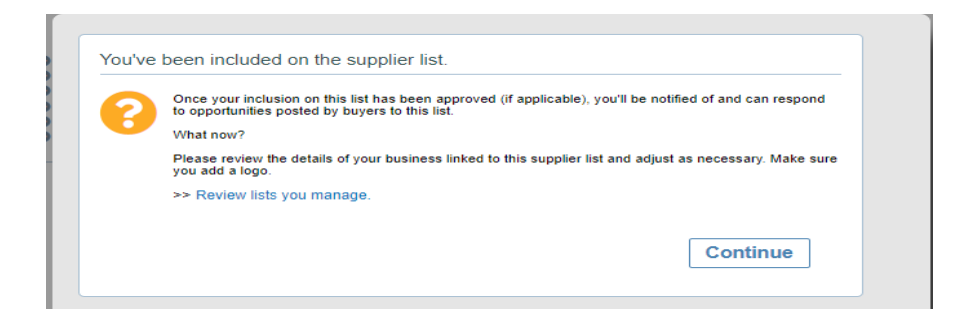

# You will see on the left top Critical Task highlighted to be actioned

# Click on "Update Compliance details"

| VendorPanel                                               | My responses                    | Admin tools | Videos                                                                                                 | Help centre 🕜 | <b>e</b> ~ |
|-----------------------------------------------------------|---------------------------------|-------------|----------------------------------------------------------------------------------------------------|---------------|------------|
| E Critical Tasl<br>Update compliant<br>Update qualificati | KS<br>oe details<br>ons details | 1           | Hi Test<br>You are not currently activated on any supplier lists.<br>Training Tools<br>Video Tutorials |               |            |

## Click on "Update" under Required Compliances

|                                        | ACTIVE<br>STATUS | BUSINESS<br>INFO | REQUIRED<br>COMPLIANCES | REQUIRED<br>QUALIFICATIONS | REQUIRED<br>RATE CARDS | YOUR<br>COLLEAGUES | YOUR<br>LOGO | PREVIEW<br>DETAILS | MORE<br>OPTIONS |
|----------------------------------------|------------------|------------------|-------------------------|----------------------------|------------------------|--------------------|--------------|--------------------|-----------------|
| Dubbo Regional Council                 |                  |                  |                         |                            |                        |                    |              |                    |                 |
| 2 Local - Building Trades and Services |                  | Edit             | Update                  | Update                     | not required           | Manage             | NO<br>LOGO   | Preview            | More            |

Click on "link", to share your Public Liability insurance document with the Council

If you do not have one already, it will ask to upload, Upload a Copy of your Public Liability Insurance

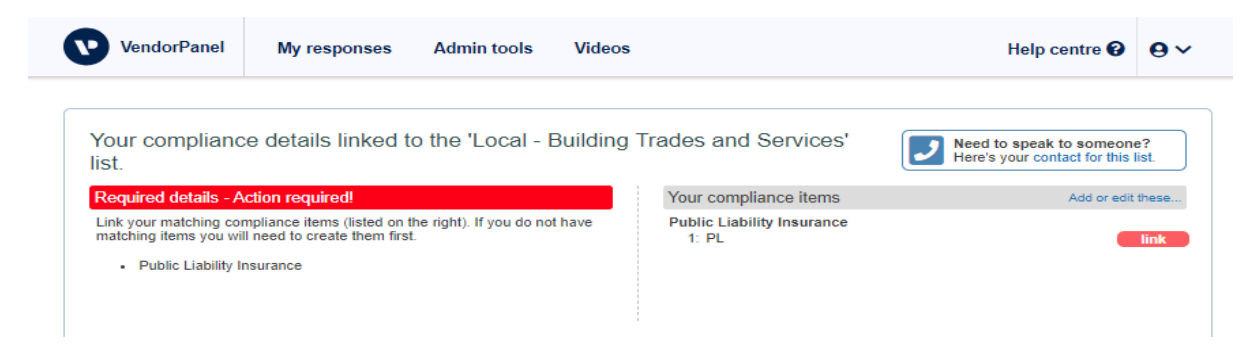

Once linked, you can see Green highlighted COMPLETED confirmation, Click on "Continue"

| Your compliance details linked to the 'Local - Building list.                                                                       | Trades and Services'                | Need to speak to someone?<br>Here's your contact for this list. |
|----------------------------------------------------------------------------------------------------|-------------------------------------|-----------------------------------------------------------------|
| Required details - COMPLETED!                                                                                                    | Your compliance items               | Add or edit these                                               |
| Link your matching compliance items (listed on the right). If you do not have<br>matching items you will need to create them first. | Public Liability Insurance<br>1: PL | linked                                                          |
| Public Liability Insurance (linked!)                                                                                                |                                     |                                                                 |
|                                                                                                    |                                     |                                                                 |
| Linked items                                                                                                    |                                     |                                                                 |
| Q PL<br>Public Liability Insurance (Pending approval)                                                                               |                                     |                                                                 |
| Continue                                                                                                    |                                     |                                                                 |

# Step 4

# Click on "Update" under Required Qualification

|                                        | ACTIVE<br>STATUS | BUSINESS<br>INFO | REQUIRED<br>COMPLIANCES | REQUIRED<br>QUALIFICATIONS | REQUIRED<br>RATE CARDS | YOUR<br>COLLEAGUES | YOUR<br>LOGO | PREVIEW<br>DETAILS | MORE<br>OPTIONS |
|----------------------------------------|------------------|------------------|-------------------------|----------------------------|------------------------|--------------------|--------------|--------------------|-----------------|
| Dubbo Regional Council                 |                  |                  |                         |                            |                        |                    |              |                    |                 |
| P Local - Building Trades and Services |                  | Edit             | Manage                  | Update                     | not required           | Manage             | NO<br>LOGO   | Preview            | More            |

# You will see 2 items to be completed

| ick                                            | Need to speak to someone?<br>Here's your contact for this lis |
|------------------------------------------------|---------------------------------------------------------------|
| Please complete or update each of these items: |                                                               |
| • You have not completed this item.            | Complete this item                                            |
| Licences & Certification                       |                                                               |
| Vau have not completed this item               | Complete this item                                            |

# **Declaration:**

Click on "Complete this item"

Under this item: By answering "YES" to question no: 3

The Supplier is agreeing to the terms and conditions as outlined

After you select "Yes" to question 3, Click on "Save and Continue"

| Details required for the 'Local | - Ruilding ' | hne soherT | Sorvicos' | Pro-Ouglified | Sunnliare  |
|---------------------------------|--------------|------------|-----------|---------------|------------|
| Details required for the Local  | - Dunung     | naues anu  | OCIVICES  | r re-wuaimeu  | Suppliers. |

| ack                                                                                                    | Need to speak to someone?<br>Here's your contact for this list.                                                                                                    |
|----------------------------------------------------------------------------------------------------|----------------------------------------------------------------------------------------------------|
| Please complete or update each of these items:                                                                                                    |                                                                                                    |
| Declaration                                                                                                    |                                                                                                    |
| You have not completed this item.                                                                                                    |                                                                                                    |
| Instructions for completing this item                                                                                                    |                                                                                                    |
| By Signing up for Council's Pre-qualified Supplier List, The                                                                                                    | Respondent agrees.                                                                                                    |
| <ol> <li>Accepts the terms and conditions of the head agreement.</li> <li>Inrevocably offers to perform the Services on the terms of the tand as requested.</li> <li>Will provide evidence of Public Liability Insurance for not less commencing any work.</li> <li>Will provide a list of any subcontractors and staff that will be o 5. Will ensure that subcontractor and staff have been inducted to commencement of work.</li> <li>has read, understood and comply with the obligations set out i Business Ethics</li> <li>Acknowledges by submitting application, there is no guaranter 9. Accepts Categories can be deleted, added and modified by Commencements.</li> </ol> | Contract, Purchase Order<br>than \$10 million before<br>perating equipment if requested.<br>site prior to<br>in Council's Statement of<br>on process when<br>e of work.<br>puncil |
| Please enter required information                                                                                                    |                                                                                                    |
| 1: Upload your document (optional)                                                                                                    | 2: Enter any comments (optional)                                                                                                    |
| Select a document to upload (max 150Mb)                                                                                                    |                                                                                                    |
| 3: Answer any questions (required)                                                                                                    |                                                                                                    |
| Does The Respondent agree to have read, understood an obligations of the agreement, do hereby respond to provid     O Yes O No     *                                                                                                    | Ind fully informed myself/ourselves/itself of the contents, requirements and<br>te and complete the Services described in the agreement?                                          |
|                                                                                                    | Save and Continue Cancel                                                                                                    |

# Step - 5

# Licences & certifications

# Click on "complete this item"

| ack |                                              | Need to speak to someone?<br>Here's your contact for this list. |
|-----|----------------------------------------------|-----------------------------------------------------------------|
| Ple | ease complete or update each of these items: |                                                                 |
|     | Licences & Certification                     |                                                                 |
|     | You have not completed this item.            | Complete this item                                              |

Upload your licences or certification (*If you have multiple documents combine all into one file – Only one file can be uploaded or alternatively email your Licences to Procurement@dubbo.nsw.gov.au*)

Note for only Plumbers – with Backflow Prevention Accreditation – Download the Back Flow Accreditation form, complete and upload or email to <u>Procurement@dubo.nsw.gov.au</u>

| ails required for the 'Local - Building Trades and Ser                                            | vices' Pre-Qualified Suppliers.                                 |
|---------------------------------------------------------------------------------------------------|-----------------------------------------------------------------|
| *                                                                                                 | Need to speak to someone?<br>Here's your contact for this list. |
|                                                                                                   |                                                                 |
| lease complete or update each of these items:                                                     |                                                                 |
| Licences & Certification                                                                          |                                                                 |
| You have not completed this item.                                                                 |                                                                 |
| Instructions for completing this item                                                             |                                                                 |
| Please upload a copy of all relevant licences or accreditation ce                                 | rtificates for each subcategory you wish to register for.       |
| NOTE: For Backflow Accredited Plumbers only, please complete the<br>certificate.                  | attached Back Flow Accreditation form and upload along with the |
| Please download and review the following document<br>Pro_Forma_Plumber_Backflow_Accreditation.pdf |                                                                 |
| Please enter required information                                                                 |                                                                 |
| 1: Upload your document (optional)                                                                | 2: Enter any comments (optional)                                |
| Select a document to upload (max 150Mb)                                                           |                                                                 |
|                                                                                                   |                                                                 |
|                                                                                                   | <i>h</i>                                                        |
| 3: Answer any questions (required)                                                                |                                                                 |
| Has the respondent provided the relevant licences and certific     O Yes O No     *               | ation for each subcategory they wish to be registered for?      |
|                                                                                                   |                                                                 |
|                                                                                                   | Save and Continue Cancel                                        |

After uploading the Licences or certificates, if you have any information, add to comment section.

Answer – "Yes " on question :3 and

Click on "Save and Continue"

#### Step 6

Your Licences and Public Liability will be submitted to Council and awaits Approval,

If you would like to make any amendments to this item or add any comment,

Click on Show Submission and then Edit Submission

|   | <u>~</u>                                                                                    | Here's your contact for this list. |
|---|---------------------------------------------------------------------------------------------|------------------------------------|
| • | ompleted items:                                                                             |                                    |
|   | Declaration                                                                                 |                                    |
|   | Submitted and approved. You're 100% complete!                                               | Show requirements Show submission  |
|   | Licences & Certification  Vou've submitted the required details which are pending approval. | Show requirements Hide submission  |
|   | This is your current submission                                                             |                                    |
|   | Answers added to submission. 1 answer(s) added on Thursday 17 August 2023 11:06 AM.         | show answers                       |
|   | Comments added to submission                                                                |                                    |

Now, your self-registration process is **complete** and awaits **Approval** from Council, Council will contact you if any further information is required.

Once approved you will receive a notification in to your email.

### Follow below instructions if you do not have an Account with Vendorpanel

### After you complete Step 2

Click the link received in your email, A new window will open, complete the form and Click "Next"

Invitation to be activated on the Local - Minor Civil Works Pre-Qualified Suppliers.

| Hello Test Again,                                                   |                                                                     |  |  |  |  |
|---------------------------------------------------------------------|---------------------------------------------------------------------|--|--|--|--|
| You have requested to activate your                                 | company on the 'Local - Minor Civil Works' Pre-Qualified Suppliers. |  |  |  |  |
| Please follow the prompts to continue                               | e.                                                                  |  |  |  |  |
|                                                                     |                                                                     |  |  |  |  |
| Get started with the following details.                             |                                                                     |  |  |  |  |
| Your first name                                                     | Test                                                                |  |  |  |  |
| Your last name                                                      | Again                                                               |  |  |  |  |
| What's your email address                                           | procurementagain@gmail.com                                          |  |  |  |  |
| Enter your preferred password                                       |                                                                     |  |  |  |  |
| Re-enter the above password                                         |                                                                     |  |  |  |  |
|                                                                     | Passwords are Case sensitive.<br>Min 6 - Max 20                     |  |  |  |  |
| Select categories that alig                                         | gn to your business.                                                |  |  |  |  |
| Categories                                                          | Local - Minor Civil Works                                           |  |  |  |  |
|                                                                     | Asbestos Licensed Contractor                                        |  |  |  |  |
|                                                                     | Concrete Works                                                      |  |  |  |  |
|                                                                     | Confined Space Entry & Safety Equipment Inspections                 |  |  |  |  |
|                                                                     | Gross Pollutant Trap Cleaning                                       |  |  |  |  |
|                                                                     | High Pressure Water Cleaning                                        |  |  |  |  |
|                                                                     | High Pressure Water Cleaning, Vacuuming, Graffiti Removal           |  |  |  |  |
|                                                                     | Kerb and Gutter Installation                                        |  |  |  |  |
|                                                                     | Line Marking                                                        |  |  |  |  |
|                                                                     | Manhole and Sewer Pits Cleaning                                     |  |  |  |  |
|                                                                     | Pavement Construction                                               |  |  |  |  |
|                                                                     | Paving     Displice Maintenance                                     |  |  |  |  |
|                                                                     | Pipeline Maintenance     Pesenvoir Cleaning / Divers                |  |  |  |  |
|                                                                     |                                                                     |  |  |  |  |
|                                                                     | Stormwater Construction and Maintenance                             |  |  |  |  |
|                                                                     | Supply and Lay Bitumen Seal                                         |  |  |  |  |
|                                                                     | Supply Traffic Control Services                                     |  |  |  |  |
|                                                                     | Underground Services including Non destructive digging              |  |  |  |  |
|                                                                     | Water and Sewer Mains Construction and Maintenance                  |  |  |  |  |
| I have read, understand and agree to the Service Provider Agreement | ® Yes ○ No                                                          |  |  |  |  |
|                                                                     | Next                                                                |  |  |  |  |

Click on **Continue** and Follow the guide and enter details as asked

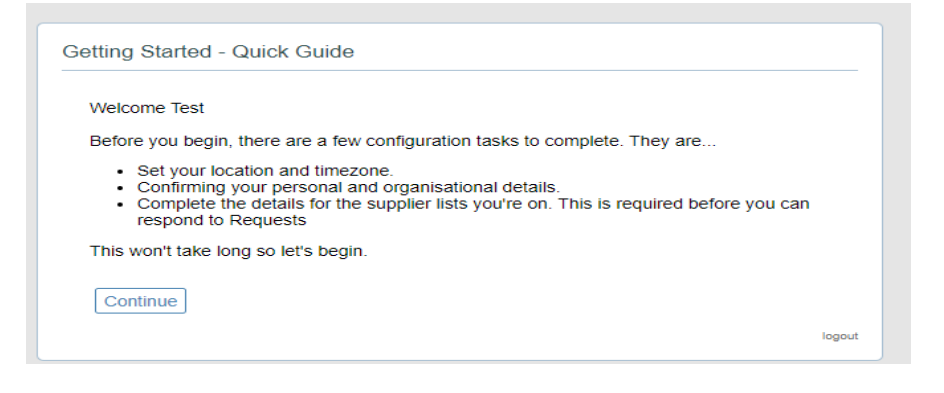

## Enter your Address and Select the time zone, Canberra Melbourne Sydney

| Edit/Update your location                                                                                                    |                                                                                                    |  |  |  |
|----------------------------------------------------------------------------------------------------|----------------------------------------------------------------------------------------------------|--|--|--|
| Street Address                                                                                                    |                                                                                                    |  |  |  |
| We use your street address to help buyers fi<br>between you and the buyer. Please enter on<br>suburb/city - not the building name or level. | your street address to help buyers find you, and to help calculate the distance<br>you and the buyer. Please enter only your street number, street name, and<br>ity - not the building name or level. |  |  |  |
| Your Street Address                                                                                                    | e.g. 1 Main St, My Town                                                                                                    |  |  |  |
|                                                                                                    | Cancel                                                                                                    |  |  |  |
| Timezone<br>Your timezone is used to display any times :                                                                                    |                                                                                                    |  |  |  |
| time zone.                                                                                                    | such as opening/closing times, in your chosen                                                                                                    |  |  |  |
| ime zone.<br>Select your timezone                                                                                                    | (UTC+10:00/+11:00) Canberra, Melbourne, S✔                                                                                                    |  |  |  |
| time zone.<br>Select your timezone                                                                                                    | (UTC+10:00/+11:00) Canberra, Melbourne, S✓<br>Select<br>(UTC+10:00) Brisbane                                                                                                    |  |  |  |

Complete the Profile details, Click Save and Follow guide from Step 3.

| Personal Details             |                                              |
|------------------------------|----------------------------------------------|
| First Name                   | Test                                         |
| Last Name                    | Again                                        |
| Contact Details              |                                              |
| Position/Job Role            |                                              |
|                              | Note: Please include Country and Area Codes. |
| Primary Phone                |                                              |
| Mobile (Cellular) (Optional) |                                              |
| Fax number (Optional)        |                                              |
| Business Details             |                                              |
| ABN                          |                                              |
| Don't have an ABN? 👻         |                                              |
| Validated Business Name      | Please select a business name                |
| Display Business Name        |                                              |
| Business Description         |                                              |
| Describe Very Rusianan 🙆     |                                              |
| Describe Your Business 😈     |                                              |
|                              |                                              |
|                              |                                              |
|                              |                                              |
|                              |                                              |
| WebSite Url (Recommended)    | www.yourbusiness.com                         |
| Business Size                |                                              |
| Number of employees          | Select an option                             |
|                              |                                              |